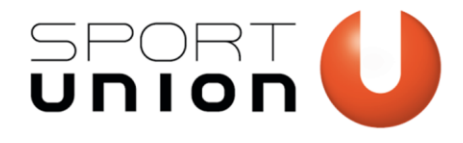

# ANLEITUNG ONLINE VEREINSMELDUNG

Wir bewegen Menschen

www.sportunion.at

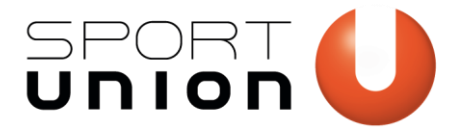

## Inhaltsverzeichnis

| Anmeldung                                | 3  |
|------------------------------------------|----|
| Vereinsdaten aktualisieren und ergänzen  | 6  |
| Funktionäre anlegen und ergänzen         | 8  |
| Förderansuchen stellen                   | 11 |
| Abschluss der offiziellen Vereinsmeldung | 13 |

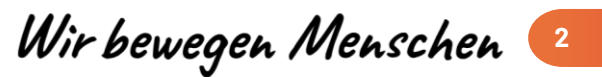

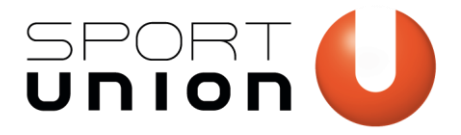

### Anmeldung

Wählen Sie auf der Startseite der offiziellen online Vereinsmeldung den Landesverband aus, dem Ihr Verein angehört.

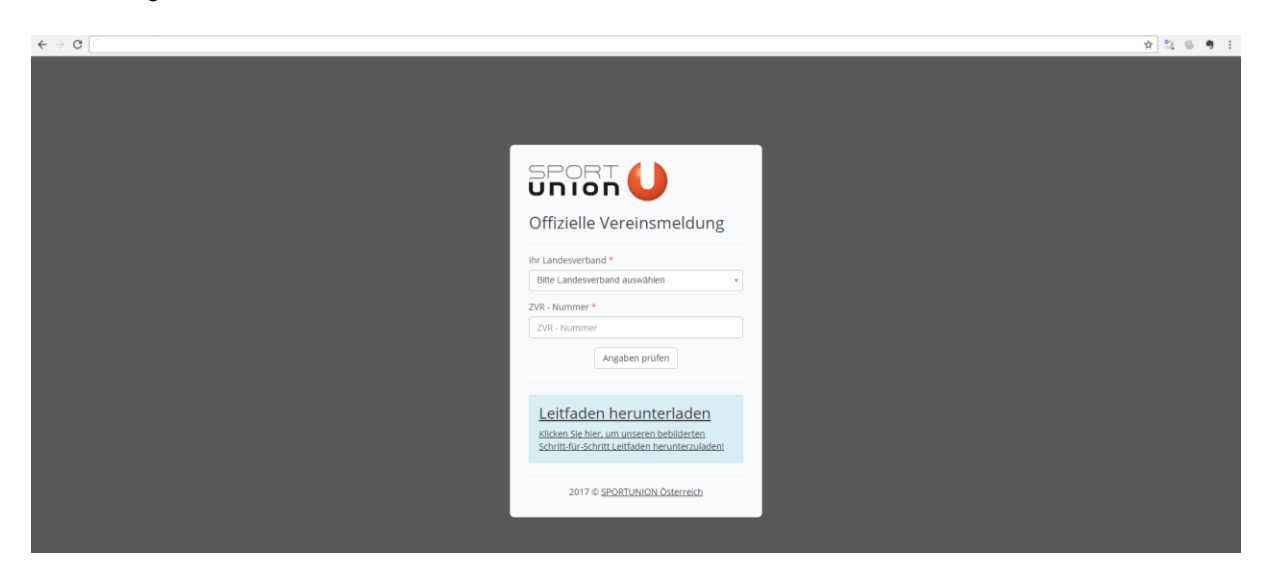

Geben Sie die ZVR-Nummer ihres Vereins an. Sollte Ihnen die ZVR-Nummer Ihres Vereins nicht bekannt sein, können Sie diese unter auf der Website <u>http://zvr.bmi.gv.at</u> abfragen. Bestätigen Sie bitte Ihre Angaben mit dem Button "Angaben prüfen". Bei einer falschen Eingabe des Landesverbandes oder der ZVR-Nr. bekommen Sie eine Fehlermeldung. Wiederholen Sie in diesem Fall Ihre Eingabe.

| SPORT <b>U</b><br>UNION <b>U</b><br>Offizielle Vereinsmeldung                                                         | SPORT <b>U</b><br>Offizielle Vereinsmeldung                                                                           |
|----------------------------------------------------------------------------------------------------|----------------------------------------------------------------------------------------------------|
| Ihr Landesverband * Sportunion TEST                                                                                   | Der gewählte Landesverband oder die<br>eingegebene ZVR-Nummer wurde leider nicht<br>im System gefunden.               |
| ZVR - Nummer *  Angaben prüfen                                                                                        | Ihr Landesverband * Sportunion Steiermark  ZVR - Nummer  ZVR - Nummer  Angaben prüfen                                 |
| Leitfaden herunterladen<br>Klicken Sie hier, um unseren bebilderten<br>Schritt-für-Schritt Leitfaden herunterzuladen! | Leitfaden herunterladen<br>Klicken Sie hier, um unseren bebilderten<br>Schritt-für-Schritt Leitfaden herunterzuladen! |
| 2017 © SPORTUNION Österreich                                                                                          | 2017 © SPORTUNION Österreich                                                                                          |

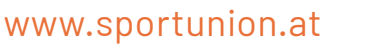

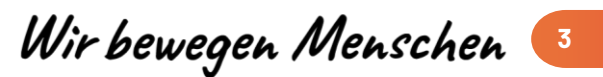

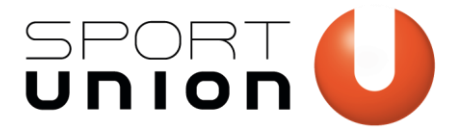

Nach erfolgreicher Prüfung Ihrer Angaben, geben Sie im nächsten Schritt bitte ENTWEDER eine E-Mailadresse ODER eine Handynummer ein. Klicken Sie auf "Überprüfungs-Code schicken".

WICHTIG: E-Mailadresse oder Telefonnummer muss in der Vereinsdatenbank erfasst sein und die Person muss zur Vereinsmeldung berechtigt sein. In aller Regel sind dies der Vorstand des Vereins (Obmann, Schriftführer, Kassier etc.)! Sollte Ihnen nicht klar sein, wer in Ihrem Verein die Berechtigung für die Online Vereinsmeldung hat, wenden Sie Sich bitte an Ihren zuständigen Landesverband!

| SPORT U                                                                                                    | SPORT UNION                                                                                                    |
|----------------------------------------------------------------------------------------------------|----------------------------------------------------------------------------------------------------|
| Offizielle Vereinsmeldung<br>SPORTUNION Testverein (ZVR 111111111)                                                                                             | Offizielle Vereinsmeldung<br>SPORTUNION Testverein (ZVR 11111111)                                                                                                    |
| Bitte geben Sie eine hinterlegte Kontaktinformation<br>Ihres Vereins oder eines aktiven Funktionärs ein, an<br>welche der Code zur Überprüfung jetzt geschickt | Die eingegebene Email-Adresse wurde weder<br>bei Ihrem Verein noch bei einem befugten<br>Funktionär gefunden.                                                                  |
| Email-Adresse                                                                                                    | Bitte geben Sie eine hinterlegte Kontaktinformation<br>Ihres Vereins oder eines aktiven Funktionärs ein, ar<br>welche der Code zur Überprüfung jetzt geschickt<br>werden soll: |
| oder                                                                                                    | Email-Adresse<br>max.mustermann@verein.at                                                                                                    |
| Handy-Nummer                                                                                                    | oder                                                                                                    |
| Überprüfungs-Code schicken                                                                                                    | Handy-Nummer<br>+<br>Überprüfungs-Code schicken                                                                                                    |
| 2017 © <u>SPORTUNION Österreich</u>                                                                                                    | 2017 © SPORTUNION Österreich                                                                                                    |

Bei einer Fehlermeldung kann es sein, dass die Telefonnummer bzw. die Mailadresse nicht erfasst ist oder die Person keine Berechtigung zur Vereinsmeldung besitzt.

Bei erfolgreicher Prüfung Ihrer Eingabe erscheint diese Anzeige. Je nachdem, ob Sie eine Handynummer oder eine E-Mailadresse angegeben haben, bekommen Sie eine E-Mail bzw. ein SMS mit einem Überprüfungscode zugesandt. Geben Sie diesen bitte ein und klicken Sie auf "Überprüfungs-Code prüfen". **WICHTIG:** Der Überprüfungscode muss innerhalb von 5 Minuten eingegeben werden und verliert danach seine Gültigkeit!

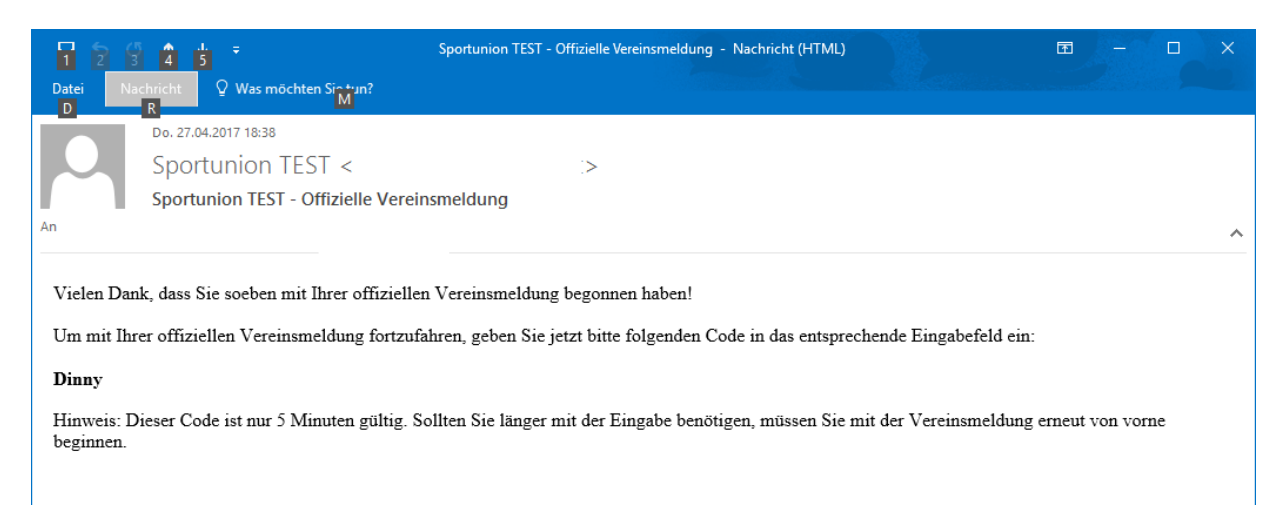

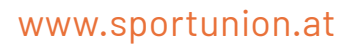

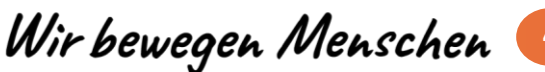

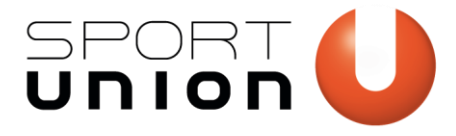

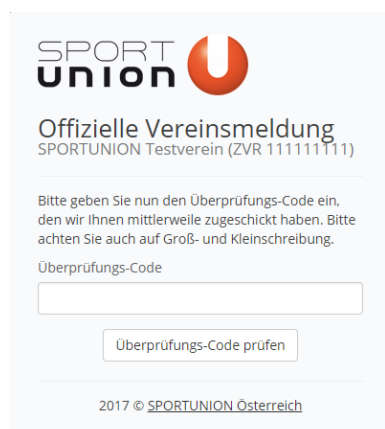

Sie haben Sich erfolgreich in der offiziellen Vereinsmeldung angemeldet. Die Nutzungs- und Datenschutzbedingungen scheinen auf, mit Klick auf "Ja" bestätigen, den Vollständigen Namen und die Telefonnummer eingeben. Sie bestätigen hiermit, dass Sie persönlich alle Bedingungen gelesen haben und vollinhaltlich akzeptieren. Weiter mit "Fortfahren".

| 🕡 Abbredien                                                                                                    |  |  |  |  |  |  |  |
|----------------------------------------------------------------------------------------------------|--|--|--|--|--|--|--|
| Willkommen!<br>Sportunion TEST - SPORTUNION Testverein (ZVR 11111111)                                                                                                    |  |  |  |  |  |  |  |
| Auf den folgenden Selten können Sie ihre offizielle Vereinsmeldung für ihren Dachverband "Sportunion TEST" abgeben und anschliebend auch um Förderungen ansuchen.                                                                                                    |  |  |  |  |  |  |  |
| Um mit der Vereinsmeidung nun zu starten, lesen Sie die folgenden Nutzungs- und Datenschutzbestimmungen der Sportunion Österreich sorgfältig durch und bestätigen<br>Sie durch die Eingabe Ihres Namens und Ihrer Telefonnummer, dass Sie diese vollständig gelesen und verstanden haben und vollinhaltlich akzeptieren.                                                                                                    |  |  |  |  |  |  |  |
| Nutzungs- und Datenschutzbestimmungen der Sportunion Österreich<br>Als PDF-Datei zum Speichem und Ausdrucken herunterladen                                                                                                    |  |  |  |  |  |  |  |
| ME Ducktioning der Vereinsweidung in der Dasenback der Sportunion erklare ist, ult ausführenderung, und dass bereichtigen Organ des meldender Vereins, mehre Zustimmung und Kernista davon, dass<br>der anschligeng anzugespheren Dasen bereihertigt der Verein (Alexan eine). Konstaktantz, 2MR-konstaktant, 2MR-konstaktant, 2MR-konstakt |  |  |  |  |  |  |  |
| Nonchröhe der Kongerlegenzum und Verennlen leisense anderen Imme, Antense, Gerchehrte, Gelunderum, werter bekanningengehren Konstaktern (Haffen, Edukationen, Faurennen, Socialiseite)<br>Antensen eine E. Rechtenke, hist das genetigte bernnatisten im der Veren inson der Antenbern kann Verennenheiten Konstaktern einer Antenbern kann verennenheiten können in der socialiseiten antenbern auf der Bennatisten im der Antenbern kann Vereiner Bennatisten im der Antenbern kann Vereiner Bennatisten im der Antenbern auf der einer Antenbern auf deres Daten nur durch dere persögen Verein und ders zustahlt dere palaristen können der Bennatisten im der Bennatisten im der Bennatisten im der Bennatisten im der Bennatisten im der Bennatisten im der Bennatisten im der Bennatisten im deres Bennatisten im deres Bennatisten im der Bennatisten im der Bennatisten im der Bennatisten im deres Bennatisten im deres Bennatisten im d |  |  |  |  |  |  |  |
| In hile die Einnatze von Fotomentschund ekstonschen Fotoersauchen laber die Deentekst der Sportukion) werden - genuß der augundeligenen.<br>In heile die Einnatze von Fotomentschund ein im bestal auf der Fotorbeitsmungen bein verentehung geneteren (Name des Fotomerkgeren, Krewendingszerbeitung), auf<br>die jereitigen fotorbegeter Bunk (Lunder und Kommunn übernatzl. Dabe werden auch personenbezigen beiter Name, Ariens, ereitplangene Geltergeber Bunk, Stofereiter, Zumangelter, Jahren Vorlage auch<br>die jereitigen fotorbegeter Bunk (Lunder und Kommunn übernatzl. Dabe werden auch personenbezigen beiter Name der Sportukion) auch der Augeber der Vorlage eine<br>Beitgen und Versaufgeschnet versonengeber und verden geschlange dass beiter Beitragen der Bertragen auch Bertragen versonen Bertragen versonen der Ander<br>Verlagung gestelt, worsu die Zustimmung erseit wird.                                                                                                    |  |  |  |  |  |  |  |
| Nutzungs- und Datenschutzbestimmungen *                                                                                                    |  |  |  |  |  |  |  |
| 🗷 ja, ich habe die oben angeführten Nutzungs- und Datenschutzbestimmungen vollständig gelesen, ohne Probleme verstanden und akzeptiere diese vollinhaltlich                                                                                                    |  |  |  |  |  |  |  |
| Ihr vollständiger Name * Ihre Telefonnummer *                                                                                                    |  |  |  |  |  |  |  |
| Max Mustermann +43 664 60613302                                                                                                    |  |  |  |  |  |  |  |
| Fortfahren                                                                                                    |  |  |  |  |  |  |  |

Lesen Sie bitte alle Hinweise und für die offizielle Vereinsmeldung sorgfältig durch. Die Hinweise und Beschreibungen leiten Sie durch die weitere Vereinsmeldung.

Wenn alle Daten aktuell sind erscheinen die Punkte 1. Zentrale Vereinsdaten, 2. Ihre Vereinsfunktionäre und 3. Ihre Förderansuchen grün. Alle Punkte die nicht aktuell und daher auszufüllen sind, wie hier die Punkte 2 und 3 müssen ergänzt oder aktualisiert werden.

- Allgemeine Voraussetzungen sind in der Datenbank mit rotem Sternchen markiert
- Statistische Mitgliedsverteilung muss aktualisiert werden
- Mindestens 3 aktive Vereinsfunktionäre müssen erfasst sein

Wir bewegen Menschen

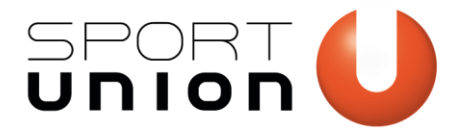

| 🥥 Start Vereinsdaten Funktionare Fördinsingen Abbrechen                                                                                                    |
|----------------------------------------------------------------------------------------------------|
| Sportunion 1551 - SFORTUNION Testverein (ZWR 11111111) Auf den folgenden Setten konnen Sie ihre offizielle Vereinsmeldung für ihren Dachverband "Sportunion TEST" abgeben und anschließend auch um Förderungen ansuchen.  Vichtige Hinnerie für die offizielle Vereinsmeldung  Setten ihren Seiten in die offizielle Vereinsmeldung  Setten ihren Seiten in die offizielle Vereinsmeldung  Setten ihren Seiten in die offizielle Vereinsmeldung  Setten ihren Seiten in die offizielle Vereinsmeldung  Setten ihren Seiten in die Oberen Setten in die Vereinsmeldung auf volltändig ausfüllen  Setten ihren besittmete Informationen an icht vorliegen, brechen Sie die Vereinsmeldung ab, holen Sie die fehlenden informationen ein und beginnen Sie die Vereinsmeldung von neuen  Setten ausschließlich die Nutzungs- und Datenschutzbestimmungen der Sportunion Österreich |
| Leitfaden herunterladen<br>Klicken Sie hier, um unseten bebilderten Schritt-Gur-Schritt Leitfaden herunterzuladen!                                                                                                    |
| 1. Zentrale Vereinsdaten 🗢<br>Ihre zentralen Vereinsdaten wurden am 27.04.2017 aktualisiert und sind derzeit aktueli genug. Zudem wurden auch aktive Sportarten hinterlegt, die ihr Verein derzeit ausübt.<br>Dieser Schritt ist damit erfolgreich abgeschlossen!                                                                                                    |
| 2. Ihre Vereinsfunktionäre ()<br>Bei der überprüfung Ihrer Funktionare ist mindestens ein Fehler aufgetreten. Derzeit sind für den erfolzreichen Abschluss dieses Schrittes noch folgende Punkte zu erfedigen:                                                                                                    |
| Keine aktiven organschaftlichen Vertreter / Funktionäre hinterlegt     Sie haben derzeit keine aktiven organschaftlichen Vertreter / Funktionäre zu ihrem Verein hinterlegt. Bitte rufen Sie die Seite Funktionäre auf und erstellen Sie alle im Verein     ätwen onganschaftlichen Vertreter,     jetzt Funktionäre aufrufen                                                                                                    |
| 3. Ihre Förderansuchen \varTheta                                                                                                    |
| Bitte arbeiten Sie zuerst alle vorigen Punkte der Liste ab. bei denen ein Problem gefunden wurde. Erst wenn alle Probleme beseitigt sind, können Sie auf ihre Förderansuchen zugreifen oder neue Ansuchen erstellen!                                                                                                    |

Sie können dies sowohl durch einen Klick auf den entsprechenden Menüpunkt ganz oben oder durch einen Klick auf den jeweiligen Punkt in der Beschreibung unten tun. Durch Klick auf das Sportunion U gelangen Sie immer zurück zur Willkommens-Seite.

#### Vereinsdaten aktualisieren und ergänzen

Unter dem Menüpunkt Vereinsdaten können diese im Vereinsformular eingetragen werden, sollten sich diese seit dem Eintritt in die Sportunion oder der letzten Vereinsmeldung verändert haben. Die Vereinsdaten müssen regelmäßig bestätigt werden, auch wenn sie gleichgeblieben sein sollten.

Unter Kontaktdaten muss mindestens eine Kontaktart angegeben werden. Über das grüne Pluszeichen können beliebig viele Kontaktdaten angegeben werden. Die Daten müssen im richtigen Format eingegeben werden (vor allem bei Telefonnummern wichtig) und können mit Hinweisen versehen werden.

| U Sta                                       | art Vereinsdaten Funktio                                                      | onäre Förder           | ansuchen            | Fertigstellen         |                                    |                      |                                                   |  |
|---------------------------------------------|-------------------------------------------------------------------------------|------------------------|---------------------|-----------------------|------------------------------------|----------------------|---------------------------------------------------|--|
| Vereins                                     | sdaten bearbeiten                                                             |                        |                     |                       |                                    |                      |                                                   |  |
| ZVR-Numme                                   | er * Gründung *                                                               |                        | Name *              |                       |                                    |                      | Name c/o                                          |  |
| 11111111                                    | 1 04.02.2010                                                                  |                        |                     |                       |                                    |                      |                                                   |  |
| Straße und I                                | Hausnummer *                                                                  | Stadt *                |                     |                       |                                    |                      | Alternative Zustelladresse *                      |  |
| Teststraße                                  | e 1                                                                           | 3373 Wolfsb            | erg, Melk, N        | liederösterreich, Č   | Österreich                         | × *                  | Nein                                              |  |
| Aprede *                                    |                                                                               | Finleitung Brief       | f                   |                       | Aktive Sektionen *                 |                      |                                                   |  |
| Per Sie                                     | •                                                                             | Sehr geehrte           | Vereinsführ         | rung                  | Nein                               |                      |                                                   |  |
|                                             |                                                                               | Sen Seen te            |                     | 0'                    |                                    |                      |                                                   |  |
| Kontakt Verwenden Sie verändern.            | daten *<br>e das grüne Plus-Symbol, um neue Ko                                | ontaktinformationer    | n hinzuzufüger      | n oder klicken Sie au | if einen Eintrag, um diesen zu bea | rbeiten, zu löschen  | oder die Priorität (weiter oben ist wichtiger) zu |  |
| Art                                         | Kontakt                                                                       | Hinweise               |                     |                       |                                    |                      |                                                   |  |
| Email                                       | a.uhlir@sportunion.at                                                         |                        |                     |                       |                                    |                      |                                                   |  |
| Sportart     Verwenden Sie     Fachverbände | ten / Fachverbände *<br>e das grüne Plus-Symbol, um alle aus<br>e anzugeben!  | geübten Sportarten     | hinzuzufügen        | i oder klicken Sie au | f einen Eintrag, um diesen zu bea  | rbeiten oder zu lösc | hen. Bitte vergessen Sie nicht, auch alle         |  |
| Sparte                                      |                                                                               | 2                      | Sportart Fachverban |                       |                                    | Fachverband          |                                                   |  |
| Tätigkeitsbe<br>Hier können S               | ereiche *<br>ie angeben, in welchen Bezirken Ihr \<br>< Wien 1.,Innere Stadt] | /erein sportlich tätig | g ist. Klicken Si   | e einfach in das Felc | l und wählen Sie die Bezirke aus,  | die in Frage komme   | n.                                                |  |
| Zablecheir                                  | Zahlungsart *                                                                 | Kontoinhaber /         | /Wortlaut *         |                       | IBAN *                             |                      |                                                   |  |
| Kontaktinfo                                 | rmationen / Ansprechpartner                                                   | SPORTUNIO              | v restverein        |                       |                                    |                      |                                                   |  |

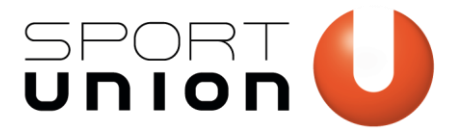

| Eintrag erstellen | × Eintrag erstellen ×             |
|-------------------|-----------------------------------|
| Art * Email       | Art *<br>Handy                    |
| Email             | ▲ Kontakt (z.B. +43 664 123456) * |
| Facebook          | +                                 |
| Fax               | Hinweise                          |
| GooglePlus        | bitte pur ab 18 Ubr aprufep       |
| Handy             |                                   |
| Telefon           |                                   |
| Twitter           | Speichern Abbrechen               |
| surel.            |                                   |

Werden mehrere Kontaktdaten angegeben, sollten die wichtigsten davon über das Kontextmenü nach oben gereiht werden, da an diese Aussendungen wie z.B. der Überprüfungscode gesendet werden.

| + Kontaktd                                     | aten *                                             |                           |              |  |
|------------------------------------------------|----------------------------------------------------|---------------------------|--------------|--|
| Verwenden Sie<br>verändern.                    | das grüne Plus-Sym                                 | bol, um neue Kor          | ntaktinformi |  |
| Art                                            | Kontakt                                            |                           | Hinweis      |  |
| Email                                          | a.uhlir@sportu                                     | nion.at<br>a.uhlir@sportu | union.at     |  |
| + Sportarte<br>Verwenden Sie<br>Fachverbände a | n / Fachverbänc<br>das grüne Plus-Syn<br>nzugeben! | Bearbeiten<br>Löschen     |              |  |
| Sparte                                         |                                                    | Nach oben reihen          |              |  |
| Ballsport                                      |                                                    | Nach unten reihen         |              |  |

Aktualisieren Sie bitte ggf. die Mitgliederstatistik Ihres Vereins und klicken Sie auf "Speichern".

| Ihre Mitglieder                               |                        |                        | 월 1 ♣ 0 ♣      |  |
|-----------------------------------------------|------------------------|------------------------|----------------|--|
| Frauen unter 14                               | Frauen 14 bis inkl. 18 | Frauen 19 bis inkl. 64 | Frauen über 65 |  |
| 1                                             | 0                      | 0                      | 0              |  |
| Männer unter 14                               | Männer 14 bis inkl. 18 | Männer 19 bis inkl. 64 | Männer über 65 |  |
| 0                                             | 0                      | 0                      | 0              |  |
| Davon aktive Mitglieder im Wettkampfsport (Fa | chverband Lizenz)      |                        | 딸이 좋이 좋이 좋     |  |
| Frauen unter 14                               | Frauen 14 bis inkl. 18 | Frauen 19 bis inkl. 64 | Frauen über 65 |  |
| 0                                             | 0                      | 0                      | 0              |  |
| Männer unter 14                               | Männer 14 bis inkl. 18 | Männer 19 bis inkl. 64 | Männer über 65 |  |
| 0                                             | 0                      | 0                      | 0              |  |
| Davon nicht sportlich aktive Mitglieder       |                        |                        | (壁の) 参の 参の     |  |
| Frauen unter 14                               | Frauen 14 bis inkl. 18 | Frauen 19 bis inkl. 64 | Frauen über 65 |  |
| 0                                             | 0                      | 0                      | 0              |  |
| Männer unter 14                               | Männer 14 bis inkl. 18 | Männer 19 bis inkl. 64 | Männer über 65 |  |
| 0                                             | 0                      | 0                      | 0              |  |

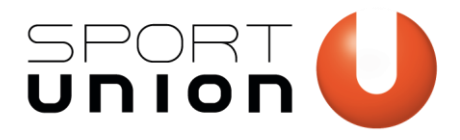

# Funktionäre anlegen und ergänzen

Durch einen Klick auf das Plus-Zeichen können Sie einen neuen Funktionär anlegen. Zum Bearbeiten und aktualisieren von bestehenden Funktionären klicken Sie bitte auf das Bleistift Symbol links neben dem Namen des Funktionärs.

|                                  | Start Vereinsdaten                                                                                                    | Funktionäre                                                        | Förderansuchen                                                            | Fertigstellen                                                      |                         |                                                          |                       |              |
|----------------------------------|----------------------------------------------------------------------------------------------------|--------------------------------------------------------------------|---------------------------------------------------------------------------|--------------------------------------------------------------------|-------------------------|----------------------------------------------------------|-----------------------|--------------|
| +                                | Ihre Funktionär                                                                                                    | e                                                                  |                                                                           |                                                                    |                         |                                                          |                       |              |
| Folgeno<br>Datenzo               | de Funktionäre sind derzei<br>eile. Um neue <b>Funktionär</b>                                                                | t zu Ihrem Verein<br><b>e hinzuzufügen</b> ,                       | hinterlegt. Wenn Si<br>verwenden Sie das                                  | e einen Funktionär bearbeite<br>grüne Plus-Symbol in der o         | n möchten<br>beren link | n, so klicken Sie bitte einfach auf<br><b>ken Ecke</b> . | f die grüne Schaltflä | che der      |
| ÷                                | Name                                                                                                    |                                                                    |                                                                           |                                                                    |                         | Aktive Funktionen                                        | ÷                     | Bearb. 🔶     |
|                                  | Herr Herwig Ropenhein<br>Waidhofner Str. 7, 3830 Waid                                                                        | <b>ner (47)</b><br>Ihofen an der Thaya                             |                                                                           | Kassier                                                            |                         | 27.04.2017                                               |                       |              |
|                                  | Herr Maximilian Mustermann (27)         Obmann         27.04.2           Musterstraße 1, 1010 Wien         0         27.04.2 |                                                                    |                                                                           |                                                                    |                         |                                                          |                       |              |
|                                  |                                                                                                    |                                                                    |                                                                           | - Insgesamt 2 Einträge -                                           |                         |                                                          |                       |              |
|                                  |                                                                                                    | Zurück                                                             | zur Checkliste                                                            | Weiter zu Förderansuchen                                           | Verein                  | smeldung fertigstellen                                   |                       |              |
| Tipps                            | & Erklärungen                                                                                                    |                                                                    |                                                                           |                                                                    |                         |                                                          |                       |              |
| Farbe<br>Rotes<br>Lösch<br>Funkt | en Datensätze: Rot markierte<br>Is Warnzeichen: Datensätze mi<br>nen von Funktionären: Das Lö<br>ionäre auf inaktiv!         | Datensätze besitzen<br>t einem Warnzeicher<br>öschen von Funktionä | den Status "inaktiv".<br>n müssen von Ihnen be<br>ären steht Ihnen in der | arbeitet bzw. bestätigt werden.<br>Vereinsmeldung nicht zur Verfüg | ung. Bitte we           | enden Sie sich in diesem Fall an Ihren                   | Dachverband oder set  | tzen Sie den |

Füllen Sie bitte das Formular zu den Personendaten des Vereinsfunktionärs aus. Bei Status wählen Sie bitte aus, ob der Funktionär in Ihrem Verein in seiner Funktion (Obmann, Kassier, etc.) aktiv oder inaktiv ist.

|                                 | onal erstellen                                                                             |                                                                                                    |                                                                                                    |                                             |                                 |
|---------------------------------|--------------------------------------------------------------------------------------------|----------------------------------------------------------------------------------------------------|----------------------------------------------------------------------------------------------------|---------------------------------------------|---------------------------------|
| Status *                        |                                                                                            | Eintritt in Verein *                                                                                                  | Austritt aus Verein                                                                                                    |                                             |                                 |
| AKUV                            |                                                                                            |                                                                                                    |                                                                                                    |                                             |                                 |
| Geschlecht *                    |                                                                                            | Geburtsdatum *                                                                                                    | Todesdatum                                                                                                    |                                             |                                 |
| Männlich                        | 1                                                                                          | ·                                                                                                    |                                                                                                    |                                             |                                 |
| Titel vorangestellt             |                                                                                            | Vorname *                                                                                                    | Nachname *                                                                                                    | Titel nachgestellt                          |                                 |
| Straße und                      | d Hausnummer *                                                                             | Stadt *                                                                                                    |                                                                                                    | Alternative Zustelladresse *                |                                 |
|                                 |                                                                                            | Stadt in Datenbank suchen                                                                                             | • • • •                                                                                                    | Nein                                        | *                               |
| nrede * Einleitung Brief        |                                                                                            |                                                                                                    |                                                                                                    |                                             |                                 |
| Per Sie                         |                                                                                            | ,                                                                                                    |                                                                                                    |                                             |                                 |
| <ul> <li>Kontak</li> </ul>      | ktdaten *<br>Sie das grüne Plus-Symbol, um ne                                              | ue Kontaktinformationen hinzuzufügen                                                                                  | oder klicken Sie auf einen Eintrag, um diesen zu bearbeiten, zu lösch                                                                                                    | en oder die Priorität (weiter ob            | en ist wichtiger) zu            |
| erwenden i<br>erändern.<br>Art  | Kontakt                                                                                    | Hinweise                                                                                                    |                                                                                                    |                                             |                                 |
| /erwenden !<br>erändern.<br>Art | Kontakt                                                                                    | Hinweise<br>Bitte verwenden Sie das gr                                                                                | rüne Pluszeichen, um neue Kontaktdaten hinzuzufügen.                                                                                                    |                                             |                                 |
| Funkti     Funkti               | Kontakt                                                                                    | Hinweise<br>Bitte verwenden Sie das gr<br>e aktiven Funktionen hinzuzufügen oder<br>igt haben muss!                   | rüne Pluszeichen, um neue Kontaktdaten hinzuzufügen.<br>Nicken Sie auf einen Eintrag, um diesen zu bearbeiten. Bite beachte                                                                      | n Sie, dass jeder Funktionär mi             | t dem Status "aktiv"            |
| Funkti     Funkti     verwenden | Kontakt                                                                                    | Hinweise<br>Bitte verwenden Sie das gr<br>e aktiven Funktionen hinzuzufügen oder<br>igt haben muss!                   | rüne Pluszeichen, um neue Kontaktdaten hinzuzufügen.<br>Micken Sie auf einen Eintrag, um diesen zu bearbeiten. Bitte beachte<br>Funktion                                                         | in Sie, dass jeder Funktionär mi<br>Antritt | t dem Status *aktiv*<br>Aufgabe |
|                                 | Kontakt onen * Sie das grüne Plus-Symbol, um al stens eine aktive Funksion hinterk Bereich | Hinwelse Bitte verwenden Sie das gr e aktiven Funktionen hinauzufügen oder sigt haben muss! Bitte verwenden Sie das g | uine Pluszeichen, um neue Kontaktdaten hinzuzufügen.<br>klicken Sie auf einen Eintrag, um diesen zu bearbeiten. Bitte beachte<br>Funktion<br>grüne Pluszeichen, um neue Funktionen hinzuzufügen. | n Sie, dass jeder Funktionär m<br>Antritt   | t dem Status "aktiv"<br>Aufgabe |

Datumsfelder können sowohl über die Tastatur, als auch über den Kalender per Mausklick ausgefüllt werden.

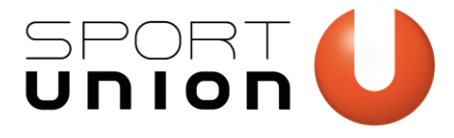

| Status *                |   | Eintr      | itt in  | Vere | in *    |         |    |    | Austritt aus Verein |                              |
|-------------------------|---|------------|---------|------|---------|---------|----|----|---------------------|------------------------------|
| Aktiv                   | Ŧ | 03.04.2017 |         |      |         |         |    |    |                     |                              |
| Geschlecht *            |   | Gebu       | ırtsd   | atun | n *     |         |    |    | Todesdatum          |                              |
| Männlich                | w | 02.        | 02.1    | 990  |         |         |    |    |                     |                              |
| Titel vorangestellt     |   | "          |         | Febi | ruar    | 1990    | D  | »  | Nachname *          | Titel nachgestellt           |
|                         |   | Mo         | Di      | Mi   | Do      | Fr      | Sa | So | Mustermann          |                              |
| Straße und Hausnummer * |   | 29         | 30<br>6 | 31   | 1       | 2       | 3  | 4  |                     | Alternative Zustelladresse * |
| Musterstraße 1          |   | 12         | 13      | 14   | °<br>15 | 9<br>16 | 17 | 18 | ¥                   | Nein                         |
| Anrede *                |   | 19         | 20      | 21   | 22      | 23      | 24 | 25 |                     |                              |
| Per Sie                 | Ŧ | 26         | 27      | 28   | 1       | 2       | 3  | 4  |                     |                              |
| _                       |   | 5          | 6       | 7    | 8       | 9       | 10 | 11 |                     |                              |
| + Kontaktdaten *        |   |            |         | Lċ   | ische   | en      |    |    |                     |                              |

Geben Sie bitte bei der Adresse immer die Hauptmeldeadresse (Straße, Hausnummer und Stadt) des Funktionärs ein. Im Feld Stadt können Sie durch Eingabe von mindestens 2 Zeichen, sowohl nach PLZ, als auch nach dem Namen der Stadt suchen und diese aus der Auswahlbox auswählen.

| Status *    |                                        | Eintritt in Verein *                               | Austritt aus Verein |    |                                                     |
|-------------|----------------------------------------|----------------------------------------------------|---------------------|----|-----------------------------------------------------|
| Aktiv       | *                                      | 03.04.2017                                         |                     |    |                                                     |
| Geschlech   | t *                                    | Geburtsdatum *                                     | Todesdatum          |    |                                                     |
| Männlich    | •                                      | 02.02.1990                                         |                     |    |                                                     |
| Titel vorar | gestellt                               | Vorname *                                          | Nachname *          |    | Titel nachgestellt                                  |
|             |                                        | Maximilian                                         | Mustermann          |    |                                                     |
| Straße und  | d Hausnummer *                         | Stadt *                                            |                     |    | Alternative Zustelladresse *                        |
| Musters     | traße 1                                | Stadt in Datenbank suchen                          |                     |    | Nein                                                |
| Anrede *    |                                        | Wien                                               |                     | Q, |                                                     |
| Per Sie     | v                                      | 1010 Wien, Wien 1.,Innere Stadt, V                 | /ien, Österreich    | ÷  |                                                     |
|             |                                        | 1020 Wien, Wien 2., Leopoldstadt, Wien, Österreich |                     |    |                                                     |
| + Kontal    | ktdaten *                              | 1030 Wien, Wien 3., Landstraße, W                  | ien, Österreich     |    |                                                     |
| Verwenden   | Sie das grüne Plus-Symbol, um neue Kor | 1040 Wien, Wien 4., Wieden, Wien, Österreich       |                     |    | n oder die Priorität (weiter oben ist wichtiger) zu |
| verändern.  |                                        | 1050 Wien, Wien 5., Margareten, Wien, Österreich   |                     |    |                                                     |
| Art         | Kontakt                                | 1060 Wien, Wien 6., Mariahilf, Wier                | , Österreich        |    |                                                     |
| Email       | m.mustermann@test.at                   | 1070 Wien, Wien 7., Neubau, Wien,                  | Österreich          |    |                                                     |
|             |                                        |                                                    |                     | *  |                                                     |

Wenn postalische Zusendungen an eine andere Adresse gehen sollen, wählen Sie beim Feld "Alternative Zustelladresse" "Ja, wie folgt" aus.

| Straße und Hausnummer * | Stadt *                   | Alternative Zustelladresse * |
|-------------------------|---------------------------|------------------------------|
| Musterstraße 1          | Stadt in Datenbank suchen | Nein *                       |
| Anrede *                | Einleitung Brief          | ٩                            |
| Per Sie v               |                           | Nein                         |
|                         |                           | Ja, wie folgt:               |
| + Kontaktdaten *        |                           |                              |

In den zusätzlich erscheinenden 5 Adressfeldern können Sie die alternative Zustelladresse angeben.

| Straße und Hausnumme | r*            | Stadt *               |                 |               | Alternative Zustelladresse * |   |  |
|----------------------|---------------|-----------------------|-----------------|---------------|------------------------------|---|--|
| Musterstraße 1       |               | Stadt in Datenbank su | chen            | ¥             | Ja, wie folgt:               | Ŧ |  |
| Adresszeile 1 *      | Adresszeile 2 | 2 *                   | Adresszeile 3 * | Adresszeile 4 | Adresszeile 5                |   |  |
| Herr                 | Maximilian    | Mustermann            | Musterstraße 1  |               |                              |   |  |

Um Kontaktdaten wie E-Mailadresse, Telefonnummer, etc. anzugeben, klicken Sie auf das grüne Plussymbol neben "Kontaktdaten".

| + Kontaktda                                                                                                    | Nontaktdaten *       |                                |  |  |  |  |  |  |  |  |
|----------------------------------------------------------------------------------------------------|----------------------|--------------------------------|--|--|--|--|--|--|--|--|
| /erwenden Sie das grüne Plus-Symbol, um neue Kontaktinformationen hinzuzufügen oder klicken Sie auf einen Eintrag, um diesen zu bearbeiten, zu löschen oder die Priorität (weiter oben ist wichtiger) zu<br>rerändern. |                      |                                |  |  |  |  |  |  |  |  |
| Art                                                                                                    | Kontakt              | Hinweise                       |  |  |  |  |  |  |  |  |
| Email                                                                                                    | m.mustermann@test.at | Bitte nicht vor 18 Uhr anrufen |  |  |  |  |  |  |  |  |

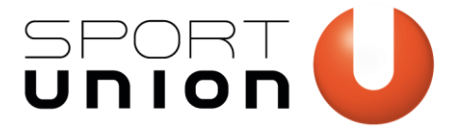

Wählen Sie die gewünschte Kontaktart durch einen Klick in das Feld "Art" aus und geben Sie unter "Kontakt" die Kontaktadresse bzw. -nummer ein. Beachten Sie Telefonnummern die Eingabe des richtigen (internationalen) Formats (z.B. Handynummern <u>+43 664 123456</u>).

Optional können zusätzliche Hinweise angegeben werden.

| Eintrag erstellen | ×        |                                |               |
|-------------------|----------|--------------------------------|---------------|
| Art *             |          | Eintrag erstellen              | ×             |
| Email             | *        | Art *                          |               |
|                   | ٩,       | Email                          | •             |
| Email             | <b>^</b> | Kontakt *                      |               |
| Facebook          |          | an anna ann an Anna an         |               |
| Fax               |          | m.mustermann@test.at           |               |
| GooglePlus        |          | Hinweise                       |               |
| Handy             |          | Bitte nicht vor 18 Uhr anrufen |               |
| Telefon           |          |                                |               |
| Twitter           |          |                                |               |
| 111-16            | •        | Speich                         | ern Abbrechen |

Klicken Sie auf das Plussymbol neben Funktionen. Geben Sie die Funktion(en) des Funktionärs in Ihrem Verein an.

|     | Eintrag erstellen     |                 |      |                     |                | ×                    |
|-----|-----------------------|-----------------|------|---------------------|----------------|----------------------|
|     | Status *              | Bereich *       |      |                     |                |                      |
|     | Aktiv *               | Verein          |      |                     |                | ¥                    |
|     | Funktion *            |                 |      | Antritt             | Aufį           | gabe                 |
|     | Ehrenpräsident / Ehre | enpräsidentin   | *    |                     |                |                      |
|     |                       |                 | Q,   |                     |                |                      |
|     | Kulturwart / Kulturwa | arun            |      | S                   | peichern       | Abbrechen            |
|     | Kurs-/Veranstaltungs  | leiter          |      | _                   |                |                      |
|     | Mitglied (außerorden  | tlich)          | - 64 |                     |                |                      |
|     | Mitglied (ordentlich) |                 |      |                     |                |                      |
|     | Mitglied (Wettkampf   | / Spitzensport) |      |                     |                |                      |
| tiv | Obfrau / Obmann       |                 |      | en Eintrag, um dies | en zu bearbeit | en. Bitte beachten ! |
| hat | Obfrau / Obmann Stv   | 1.              |      |                     |                |                      |
|     | Organisator / Organi  | satorin         | -    |                     |                |                      |

Geben Sie die Sportart an, für die der Funktionär verantwortlich ist. Es kann nur eine Sportart ausgewählt werden, die beim Verein als Sportart hinterlegt wurde.

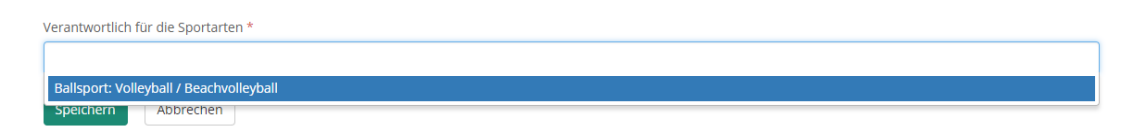

Um die Daten zu speichern, klicken Sie auf den Button "Speichern".

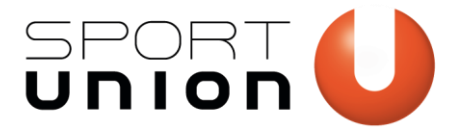

Bei fehlenden Daten, bekommen Sie eine Fehlermeldung. Alle Felder, die nicht oder fehlerhaft ausgefüllt wurden, werden rot hervorgehoben.

| Funktio                         | onär erstellen                                              |                              |                                |                  |                      |                                      |                     |                    |                |                  |
|---------------------------------|-------------------------------------------------------------|------------------------------|--------------------------------|------------------|----------------------|--------------------------------------|---------------------|--------------------|----------------|------------------|
| Es wurde                        | ein Fehler bei Ihren Ei                                     | ngaben g                     | efunden:                       |                  |                      |                                      |                     |                    |                |                  |
| <ul> <li>Bitte ge</li> </ul>    | eben Sie eine Stadt aus                                     | der Liste                    | aus ein.                       |                  |                      |                                      |                     |                    |                |                  |
| Status *                        |                                                             |                              | Eintritt in Ver                | ein *            |                      | Austritt aus Verein                  |                     |                    |                |                  |
| Aktiv                           |                                                             | ¥                            | 03.04.2017                     |                  |                      |                                      |                     |                    |                |                  |
| Geschlecht                      | eschlecht * Geburtsdatum                                    |                              |                                | * Todesdatum     |                      |                                      |                     |                    |                |                  |
| Männlich                        |                                                             | ¥                            | 02.02.1990                     |                  |                      |                                      |                     |                    |                |                  |
| Titel vorang                    | el vorangestellt Vorname *                                  |                              |                                |                  | Nachname *           |                                      | Titel nachgestellt  |                    |                |                  |
|                                 |                                                             |                              | Maximilian                     |                  |                      | Mustermann                           |                     |                    |                |                  |
| Straße und Hausnummer * Stadt * |                                                             |                              |                                |                  |                      |                                      | Alternative Z       | ustelladress       | e *            |                  |
| Musterstr                       | Musterstraße 1 Stadt in Datenbank suchen *                  |                              |                                |                  | *                    | Ja, wie folgt                        |                     |                    |                |                  |
| Adresszeile                     | 1* Adre                                                     | sszeile 2 '                  |                                |                  | Adresszeile :        | 3*                                   | Adresszeile 4       |                    | Adresszei      | e 5              |
| Herr                            | Ma                                                          | ximilian I                   | Mustermann                     |                  | Musterstra           | iße 1                                |                     |                    |                |                  |
| Anrede *                        |                                                             |                              | Einleitung Bri                 | ef               |                      |                                      |                     |                    |                |                  |
| Per Sie                         |                                                             | ¥                            |                                |                  |                      |                                      |                     |                    |                |                  |
| - Kontakt                       | viator #                                                    |                              |                                |                  |                      |                                      |                     |                    |                |                  |
| Verwenden Si<br>verändern.      | ie das grüne Plus-Symbol, u                                 | m neue Ko                    | ntaktinformation               | en hinzuzufügen  | oder klicken Sie a   | uf einen Eintrag, um diesen zu beari | eiten, zu löschen   | oder die Priorität | (weiter oben   | ist wichtiger) z |
| Art                             | Kontakt                                                     |                              | Hinweise                       |                  |                      |                                      |                     |                    |                |                  |
| Email                           | m.mustermann@tes                                            | it.at                        | Bitte nicht vor 18 Uhr anrufen |                  |                      |                                      |                     |                    |                |                  |
| + Funktio                       | nen *                                                       |                              |                                |                  |                      |                                      |                     |                    |                |                  |
| Verwenden Si<br>auch mindest    | ie das grüne Plus-Symbol, u<br>ens eine aktive Funktion hir | m alle aktiv<br>sterlegt hat | en Funktionen h<br>ben muss!   | inzuzufügen oder | r klicken Sie auf ei | inen Eintrag, um diesen zu bearbeite | n. Bitte beachten S | ile, dass jeder Fu | nktionär mit d | em Status "ak    |
| Status                          | Bereich                                                     |                              |                                | Funktion         |                      |                                      |                     | A                  | ntritt         | Aufgabe          |
|                                 | Bereich Funktion                                            |                              |                                |                  |                      |                                      |                     |                    |                |                  |

Wenn alle Daten korrekt sind und vom System übernommen wurden, wird dies mit einem entsprechenden Hinweis bestätigt.

|     | Start                                               | Vereinsdaten      | Funktionäre | Förderansuchen | Abbrechen |  |  |
|-----|-----------------------------------------------------|-------------------|-------------|----------------|-----------|--|--|
| Fun | Funktionär erstellen                                |                   |             |                |           |  |  |
| Der | Der gewählte Eintrag wurde erfolgreich gespeichert. |                   |             |                |           |  |  |
| Wei | teren Vere                                          | insfunktionär ers | tellen Zurü | ck             |           |  |  |

#### Förderansuchen stellen

Um Förderansuchen zu stellen klicken Sie im Menüpunkt "Förderansuchen" auf das grüne Plussymbol.

|                       | Start                                                                                                    | Vereinsdate | n Funktionä | re Förderansuchen | Fertigstellen          |  |  |  |  |  |
|-----------------------|----------------------------------------------------------------------------------------------------|-------------|-------------|-------------------|------------------------|--|--|--|--|--|
| +<br>Folgen<br>Daten: | Ihre Förderansuchen     Eintrag erstellen     Ogerder Forderansuchen sind derzeit zu Ihrem Verein hinterlegt. Wenn Sie ein Ansuchen bearbeiten möchten, so klicken Sie bitte einfach auf die grüne Schaltfläche der atenzelle. Um neue Ansuchen zu stellen, verwenden Sie das grüne Plus-Symbol in der oberen linken Ecke. |             |             |                   |                        |  |  |  |  |  |
| Stati                 | JS                                                                                                    | •           | Periode     | ▼ Fördera         | art 🔹 Suchbegriffe Q 🗙 |  |  |  |  |  |
| Ihre                  | Ihre Suche lieferte leider keine Treffer.                                                                                                    |             |             |                   |                        |  |  |  |  |  |
| Tipp                  | s & Erkläru                                                                                                    | ngen        |             |                   |                        |  |  |  |  |  |
| Farb                  | Tipps & Erklärungen Farben Datensätze: Rot markierte Datensätze besitzen den Status "abgelehnt", "zurückgezogen" oder "abgelaufen", gelb markierte Datensätze besitzen den Status "auszahlbar" oder "teilweise ausbezahlt", grün markierte Datensätze besitzen den Status "abgeschlossen".                                 |             |             |                   |                        |  |  |  |  |  |

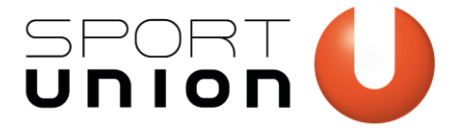

Wählen Sie die gewünschte Förderart aus dem Dropdown Feld aus

| nedes for der ditsdenen erstenen                   |  |
|----------------------------------------------------|--|
| Förderart *                                        |  |
| Förderung Sportstätten Inventar / Grundausstattung |  |

Füllen Sie alle Formularfelder aus und klicken Sie auf "Speichern". Eine Beschreibung und genauere Angaben zu Voraussetzungen und Fristen der Förderung entnehmen Sie bitte der Beschreibung, im oberen Bereich des Formulars.

**WICHTIG:** Die Förderformulare können sich bei Ihrem Landesverband von dem hier angegebenen unterscheiden!

| i Förderung Sportstätten Inventar                                                                                        | Grundausstattung                                                                                                    |                                                                                                    |
|----------------------------------------------------------------------------------------------------|----------------------------------------------------------------------------------------------------|----------------------------------------------------------------------------------------------------|
| Voraussetzung: Kein Förderansuchen                                                                                       | Ausschluss: Kein i                                                                                                    | Förderansuchen                                                                                                    |
| Einreichungen pro Periode: 1                                                                                             | Einreichungsfrist                                                                                                    | : 01.01.2016 - 01.05.2017                                                                                                    |
| Beschreibung: Aufwendungen für lang<br>Aufrechterhaltung des Betriebes einer w<br>Anschaffungen untereinander ein! Für d | ebige Wirtschaftsgüter (Nutzungsdauer mindestens 5 Jahre und Ar<br>rreinseigenen Sportanlage notwendig sind. z.B.: Kfz. Rasenmaher,<br>e Gewährung einer Förderung ist ein Kosterworanschlag und eine | nschaffungswert hoher als € 400.11, die für die<br>Computer, Basketbalikörbe etc. Bitte geben Sie alle geplanten<br>Kostenaufstellung UNBEDINGT NOTWENDIG! |
| i Verein: SPORTUNION Testverein                                                                                          | ZVR 11111111)                                                                                                    |                                                                                                    |
| Verpflichtende Angaben                                                                                                   |                                                                                                    |                                                                                                    |
| Status *                                                                                                    | Sportart: *                                                                                                    |                                                                                                    |
| Eingereicht •                                                                                                    | Ballsport: Volleyball / Beachvolleyball                                                                                                    |                                                                                                    |
| Gesamtkosten *                                                                                                    | Kosten für Verein *                                                                                                    |                                                                                                    |
| € 0.00                                                                                                    | € 0.00                                                                                                    |                                                                                                    |
| Beschreibung Anschaffung (ein Eintrag p                                                                                  | ro Zeile) *                                                                                                    | Kosten *                                                                                                    |
|                                                                                                    |                                                                                                    |                                                                                                    |
| PDF-Datei mit Kostenvoranschlägen (ma                                                                                    | x 2 Mb)                                                                                                    |                                                                                                    |
|                                                                                                    |                                                                                                    |                                                                                                    |

Bei korrekter Angabe aller erforderlichen Daten, erscheint dieses Bestätigungsfenster.

|   |                                                     | Start | Vereinsdaten | Funktionäre | Förderansuchen | Fertigstellen |  |
|---|-----------------------------------------------------|-------|--------------|-------------|----------------|---------------|--|
| F | Förderansuchen erstellen                            |       |              |             |                |               |  |
|   | Der gewählte Eintrag wurde erfolgreich gespeichert. |       |              |             |                |               |  |
| 1 | Zurück                                              |       |              |             |                |               |  |

Im Menüpunkt "Förderansuchen" können Sie alle Förderansuchen, die sie eingereicht haben, ansehen und den Status der Förderung überprüfen.

| Ihre     Igende För | e Förde     | ransucher                 | )<br>Ihrem Verein hin               | terlegt. Wenn                        | Sie ein Ansi | uchen  | bearbeiten möchten, so klicken Si | e bitte einfach | h auf die grür | ne Schaltfläc | he der  |
|---------------------|-------------|---------------------------|-------------------------------------|--------------------------------------|--------------|--------|-----------------------------------|-----------------|----------------|---------------|---------|
| status              | Im neue Ans | Periode                   | verwenden Sie o                     | Förderart                            | -symbol in   | der ob | Suchbegriffe                      |                 |                | ٩             | ×       |
| Ó                   | Periode 0   | Status 🕴                  | Förderansuch                        | en                                   |              |        |                                   |                 | Anges.         | Gewährt       | Ausbez. |
| × 8                 | 2017        | Eingereicht<br>27.04.2017 | 9 - Förderung<br>Ballsport: Volleyb | Sportstätten I<br>all / Beachvolleyb | nventar /    | Grund  | dausstattung                      |                 | € 500,00       | € 0.00        | € 0.0   |
|                     |             |                           |                                     |                                      | - Insges     | samt 1 | Einträge -                        |                 |                |               |         |
|                     |             |                           |                                     |                                      |              |        |                                   |                 |                |               |         |

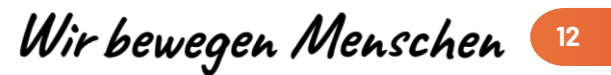

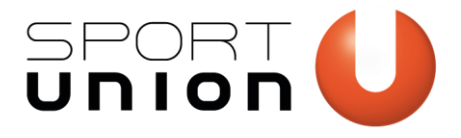

| \$                                                                                                    | Periode | Status                    | \$ |
|----------------------------------------------------------------------------------------------------|---------|---------------------------|----|
| <ul> <li>A</li> <li>A</li></ul> | 2017    | Eingereicht<br>27.04.2017 |    |

Über das grüne Drucksymbol können Sie ein PDF Ihres eingereichten Förderansuchens aufrufen und für Ihre Unterlagen abspeichern und ausdrucken. Mit dem links danebenliegenden Stift-Symbol, kann das Formular noch einmal geöffnet und weiterbearbeitet werden,

Wir bewegen Menschen

13

solange das Ansuchen noch nicht vom Landesverband weiterbearbeitet wurde.

### Abschluss der offiziellen Vereinsmeldung

Wenn alle Daten aktuell sind erscheinen nun die Punkte 1. Zentrale Vereinsdaten, 2. Ihre Vereinsfunktionäre und 3. Ihre Förderansuchen grün.

| 🔍 🚺 Start Vereinsdaten Funktionare Förderansuchen Fertigstellen                                                                                                    |
|----------------------------------------------------------------------------------------------------|
| Willkommen!<br>Sportunion TEST - SPORTUNION Testverein (ZVR 11111111)<br>Auf den folgenden Seten können Sie ihre offizielle Vereinsmeldung für ihren Dachverband "Sportunion TEST" abgeben und anschließend auch um Förderungen ansuchen.                                                                                                    |
| Wichtige Hinweise für die offizielle Vereinsmeldung:           • Bereiten Sie alle notigen informationen zur Ihrem Verein. Ihren Sektionen und Ihren wichtigsten Funktionaren vor           • Sie mossen alle Daterfielder die mit einem Stem geneinneichnet sind, korreit und volktändig ausfüllen           • allache Angaben, feitunde informationen oder Plathalter-Daten sind nicht gestattet           • Sollins ihren bestimmte informationen nicht vorliegen, brechen Sie die Vereinsmeldung ab, holen Sie die fehlenden Informationen ein und beginnen Sie die Vereinsmeldung von neuem           • Es geben ausschließlich die Nutzungs- und Datenschutzbestimmungen der Sportunion Österreich: |
| Leitfaden herunterladen<br>Kilcken Sie hier, um unseren bebilderten Schritt-für-Schritt Leitfaden herunterzuladen!                                                                                                    |
| 1. Zentrale Vereinsdaten 👁<br>I her zentralen Vereinsdaten wurden am 27.04.2017 aktualisiert und sind derzeit aktueli genug. Zudem wurden auch aktive Sportarten hinterlegt, die ihr Verein derzeit ausübt.<br>Dieser Schritt ist damit erfolgreich abgeschlossen!                                                                                                    |
| 2. Ihre Vereinsfunktionäre 🔿<br>Sie haben das Minimum an Funktionären im System angelegt und diese zeitgerecht aktualisiert. Dieser Schritt ist damit erfolgreich abgeschlossen!                                                                                                    |
| 3. Ihre Förderansuchen 👁<br>Sie haben alle benötigten voraussetzungen für den Zugriff oder die Erstellung von Förderansuchen erfüllt. <u>Blicken Sie hier</u> , um jetzt alle bereits im System vorhandenen<br>Ansuchen aufzustisch oder nure Gredenanuchen zu erstellen                                                                                                    |

Klicken Sie auf "Fertigstellen", um die offizielle Vereinsmeldung abzuschließen und bestätigen Sie noch einmal mit "Fertigstellen und abmelden".

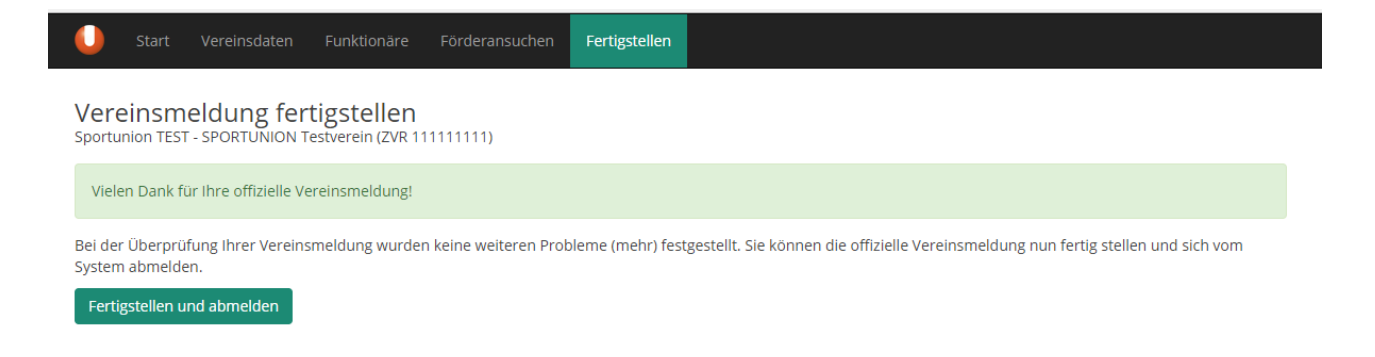